## 如何注册OCBC Digital 的 PayNow

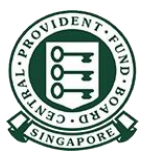

Copyright © 2022 Central Provident Fund Board. All rights reserved. Reproduction without prior written consent by Central Provident Fund Board is strictly prohibited.

OCBC Bank

## OCBC Digital - 注册 PayNow

## 使用登录代码和密 码或指纹/面部识别 功能登录

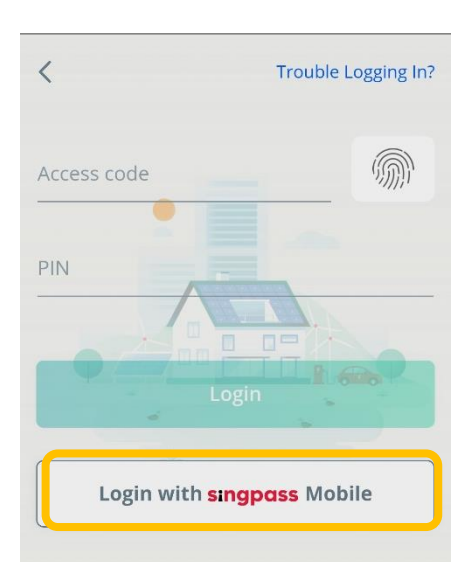

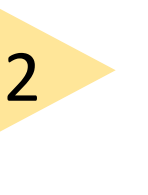

选择"Settings(设 置)"中的"Manage PayNow(管理 PayNow)", 输入 一次性密码(OTP)。

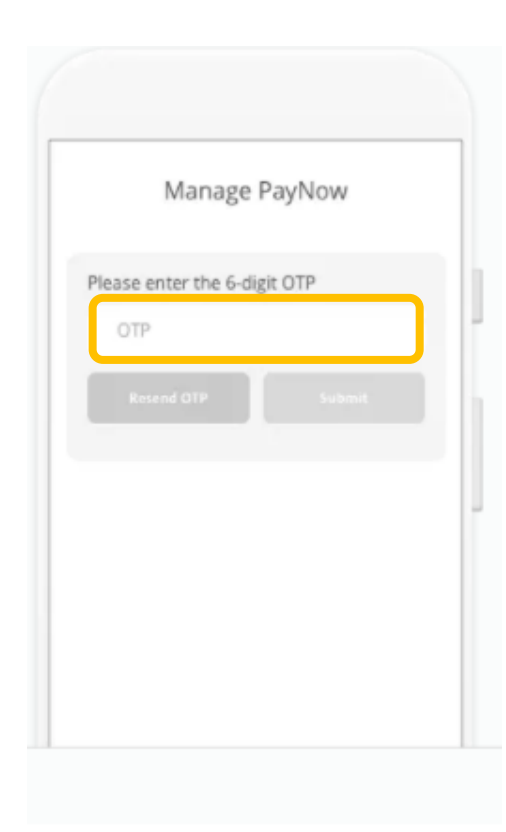

Copyright © 2022 Central Provident Fund Board. All rights reserved. Reproduction without prior written consent by Central Provident Fund Board is strictly prohibited.

OCBC Bank

3

## OCBC Digital - 注册 PayNow

选择NRIC number (身份证号码)。 按Next(下一页)。

| Manage PayNow                                                                                                   | 4                                         | Manage PayNow                                                                    |
|----------------------------------------------------------------------------------------------------|-------------------------------------------|----------------------------------------------------------------------------------|
| Send and receive money using a mobile number or NRIC.<br>Mobile<br>+65 9382 9283<br><u>Update mobile number</u> | 选择户头,输入您喜欢<br>的PayNow昵称。点击<br>Submit(递交)。 | Mobile<br>+65 9382 9283<br>Update mobile number<br>Select Account<br>360 Account |
| NRIC number<br>S8673433C<br><u>Link your NRIC number now</u>                                                    |                                           | PayNow name (displayed to senders)<br>Dennis Tan                                 |
|                                                                                                    |                                           | Submit                                                                           |